# **Millewin**

### SAL Liguria

### Completa dematerializzazione della ricetta farmaceutica

| PROGETTO DI DEMATERIALIZZAZIONE COMPLETA DELLA RICETTA 2                                                                 |
|----------------------------------------------------------------------------------------------------|
| FARMACEUTICA2                                                                                                    |
| Come visualizzare se il paziente ha rilasciato il CONSENSO                                                               |
| Prescrizione di una ricetta farmaceutica completamente dematerializzata in PRESENZA DEL CONSENSO4                        |
| Opzione "Mostra sempre numeri di cellulare prima di iniziare" 5                                                          |
| Prescrizione di una ricetta farmaceutica dematerializzata CON<br>VOLONTA' DI OSCURAMENTO6                                |
| Prescrizione di una ricetta farmaceutica dematerializzata in<br>ASSENZA DEL CONSENSO (consenso negato o non registrato)7 |

# **Millewin**

### **SAL Liguria**

### Completa dematerializzazione della ricetta farmaceutica

## PROGETTO DI DEMATERIALIZZAZIONE COMPLETA DELLA RICETTA FARMACEUTICA

Il processo di dematerializzazione completa della ricetta farmaceutica consentirà all'assistito, su base volontaria e a fronte del rilascio di un apposito consenso, di ottenere l'erogazione dei farmaci in una qualsiasi delle farmacie della regione Liguria attraverso la sola presentazione della sua Tessera Sanitaria.

Il processo di dematerializzazione completa della ricetta farmaceutica prevede:

- ✓ di poter registrare presso una qualunque farmacia ligure il consenso dell'assistito necessario alla visualizzazione delle ricette tramite la presentazione della sola Tessera Sanitaria
- di visualizzare lo stato del consenso dell'assistito da parte del MMG
- di indicare all'atto della prescrizione, da parte dell'assistito, la volontà di esclusione di una ricetta dalla lista delle ricette visualizzabili in farmacia, anche in presenza del consenso
- di inviare automaticamente all'assistito, in seguito alla dematerializzazione del farmaco, un SMS in cui si invita a recarsi in farmacia con la propria tessera sanitaria (la stampa del promemoria rimarrà una scelta opzionale)

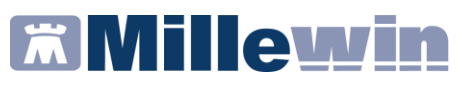

### Completa dematerializzazione della ricetta farmaceutica

### Come visualizzare se il paziente ha rilasciato il CONSENSO

Il consenso viene denominato "*Consenso per ritirare i farmaci presentando solo la Tessera sanitaria*", è gestito dalla Regione e viene recuperato automaticamente nel momento in cui si accede alla cartella del paziente.

Lo stato del consenso è visualizzabile accedendo alla maschera per la registrazione del consenso al trattamento dati, nell'anagrafica del paziente: menu Paziente => Anagrafe => <u>Registrazione Consenso al trattamento dati.</u>

Il consenso, riportato tra i consensi aggiuntivi, può assumere i seguenti valori:

- ✓ SI: l'assistito si è presentato in farmacia per esprimere il consenso informato alla visualizzazione delle proprie ricette erogabili in tutte le farmacie della regione Liguria
- NO: l'assistito si è presentato in farmacia per revocare il consenso informato
- Non registrato: l'assistito non ha ancora espresso il proprio consenso in farmacia

| Consensi aggiu                                                            | ntivi    |                    |
|---------------------------------------------------------------------------|----------|--------------------|
| Tipo di consenso                                                          | Consenso |                    |
| Consenso per ritirare i farmaci presentando solo la Tessera Sanitaria     | SI       | gestito da Regione |
|                                                                           |          |                    |
|                                                                           |          |                    |
|                                                                           |          |                    |
|                                                                           |          |                    |
| (fare click sui tipi di consenso sottolineati per ulteriori informazioni) |          |                    |

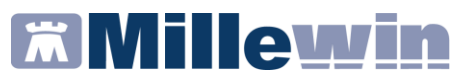

### Completa dematerializzazione della ricetta farmaceutica

### Prescrizione di una ricetta farmaceutica completamente dematerializzata in PRESENZA DEL CONSENSO

- II MMG accede alla cartella dell'assistito (avviene in automatico e in maniera del tutto trasparente, il recupero del consenso)
- II MMG prescrive il farmaco e procede con la stampa
- Nella maschera di *"Dati stampa impegnativa"* sceglie *Tipo ricetta: Dematerializzata*, oppure, opzionalmente sceglie di inviare il promemoria per e-mail

| 🛗 Dati per stamp | a impegnativa    |          | ×         |
|------------------|------------------|----------|-----------|
| ZIMOX*12CF       | PR 1G Fascia A   | Stampa   | Annulla   |
|                  |                  | oscurata | suggerita |
| Tipo ricetta:    | Dematerializzata |          | $\sim$    |
| Non mostr        | are in farmacia  |          |           |

- Il MMG fa clic sul pulsante Stampa
- La ricetta viene dematerializzata e in automatico viene inviato un SMS all'assistito che lo invita a presentarsi in farmacia con la sua Tessera Sanitaria per il ritiro del farmaco

Se nell'anagrafe del paziente non fosse valorizzato il numero di cellulare, verrà mostrato a video il seguente messaggio, con la possibilità di inserirlo ed eventualmente memorizzarlo.

| Ritiro in farmacia pres | sentando solo la Tessera Sanitaria                                                                           |
|-------------------------|----------------------------------------------------------------------------------------------------|
| Inserire il nur         | mero di cellulare (OBBLIGATORIO) per consentire il ritiro del farmaco presentando solo la Tessera Sanitaria: |
|                         |                                                                                                    |
|                         | Conferma numero Prosegui con invio demat tradizionale                                                        |
|                         |                                                                                                    |

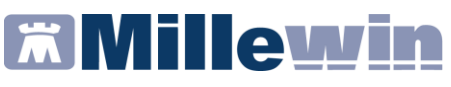

### Completa dematerializzazione della ricetta farmaceutica

### Opzione "Mostra sempre numeri di cellulare prima di iniziare"

Da Medico/Opzioni è possibile selezionare l'opzione "*Mostra sempre numeri di cellulare prima di inviare*", nel caso si desideri controllare sempre il numero di cellulare al quale verrà inviato l'SMS.

| Opzioni                                                                                           |                    |                                                            |               |              |               |             |              |           |
|---------------------------------------------------------------------------------------------------|--------------------|------------------------------------------------------------|---------------|--------------|---------------|-------------|--------------|-----------|
| Generali                                                                                          | 🞲 PDT 🛛 Mo         | odulo Automatismi e Ca                                     | Icoli 🦚       | Protocolli   | Backup        |             | Annulla      | OK        |
| Regione:                                                                                          | LIGURIA            |                                                            | ~             | Installazion | ne collegamer | iti con ASL |              |           |
| Operativit                                                                                        | à                  |                                                            |               |              |               | ^           | Modalità pre | edefinite |
| O Modalità Utente Principiante                                                                    |                    |                                                            |               | MMG          |               |             |              |           |
| Impetizione automatica concessione farmaco con nota Impetizione automatica Impetizione automatica |                    |                                                            |               | PLS          |               |             |              |           |
| O 🗌 Registra accesso continuità assistenziale                                                     |                    |                                                            |               | MMG cmop     |               |             |              |           |
|                                                                                                   | rchivia automatica | amente Certificati, Lettere                                | , Cartella    | i.           |               |             | -            |           |
|                                                                                                   | isabilita automati | icamente esenzioni scad                                    | ute           |              |               |             |              |           |
|                                                                                                   | lostra sempre ind  | iirizzi emaii prima di invia<br>meri di cellulare prima di | re<br>inviore | 1            |               |             |              |           |

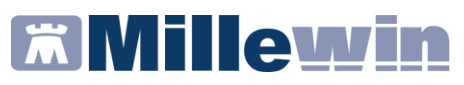

### Completa dematerializzazione della ricetta farmaceutica

### Prescrizione di una ricetta farmaceutica dematerializzata CON VOLONTA' DI OSCURAMENTO

- II MMG accede alla cartella dell'assistito (avviene in automatico e in maniera del tutto trasparente, il recupero del consenso)
- Il MMG prescrive il farmaco e procede con la stampa
- Nella maschera di "Dati stampa impegnativa" il MMG appone il check su "Non mostrare in farmacia" per oscurare la ricetta e non renderla visualizzabile nel circuito delle farmacie
- Nella maschera di "Dati stampa impegnativa" sceglie il Tipo ricetta per l'invio tradizionale (Promemoria per e-mail, invio NRE per SMS, ...)

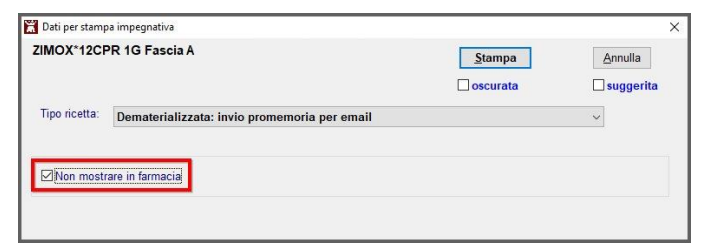

- Il MMG fa clic sul pulsante Stampa
- La ricetta viene dematerializzata nelle modalità tradizionali e la volontà di oscuramento trasmessa in automatico al SAR

## **Millewin**

### SAL Liguria

### Completa dematerializzazione della ricetta farmaceutica

## Prescrizione di una ricetta farmaceutica dematerializzata in ASSENZA DEL CONSENSO (consenso negato o non registrato)

- II MMG accede alla cartella dell'assistito (avviene in automatico e in maniera del tutto trasparente, il recupero del consenso)
- Il MMG prescrive il farmaco e procede con la stampa
- Nella maschera di "*Dati stampa impegnativa*" sceglie il *Tipo ricetta* per l'invio tradizionale della dematerializzata (invio promemoria per e-mail, invio NRE per SMS, ...)
- Il MMG fa clic sul pulsante Stampa
- La ricetta viene dematerializzata nelle modalità tradizionali